# Pagamento assicurazione

Argo didUp Famiglia

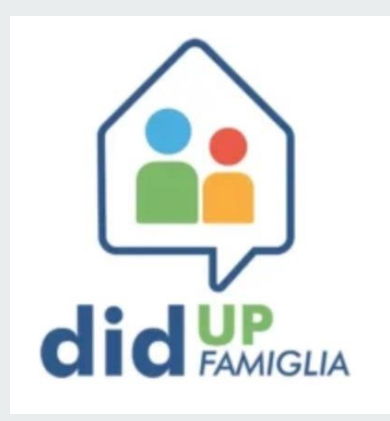

- Clicca sull'icona

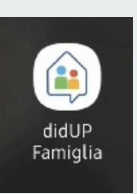

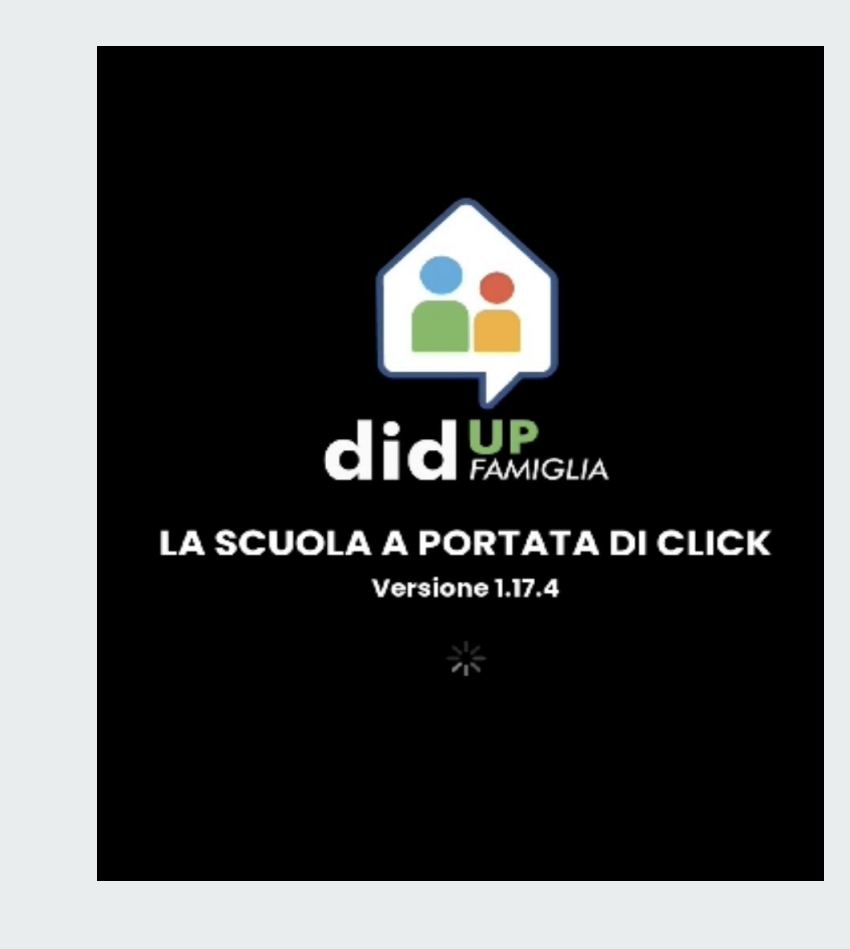

- Clicca su Menu.

|                                              | Prepa<br>Controlla le n<br>NO1                   | <b>ra lo zaino!</b><br>naterie di LUNE<br>/EMBRE 23 | DÌ 06                     |
|----------------------------------------------|--------------------------------------------------|-----------------------------------------------------|---------------------------|
| ASSENZE<br>1                                 | RITARDI<br>O                                     | USCITE<br>O                                         |                           |
| Prossim                                      | i compiti                                        | Vec                                                 | di tutti >                |
| ITALIANO                                     |                                                  | *                                                   | MAT                       |
| libro blu pa<br>quaderno g<br>i lavori svolt | g 40 e 41<br>jiallo: controllo e<br>ii in classe | finisco                                             | libro<br>sul lil<br>sul q |
| col                                          | NSEGNA LUNEDÌ 06 N                               | OVEMBRE                                             |                           |
|                                              |                                                  |                                                     | -                         |
|                                              |                                                  |                                                     |                           |
| Bachecc                                      |                                                  | Vec                                                 | di tutti >                |
| Home                                         |                                                  | Ment                                                |                           |

- clicca su Pagamenti.

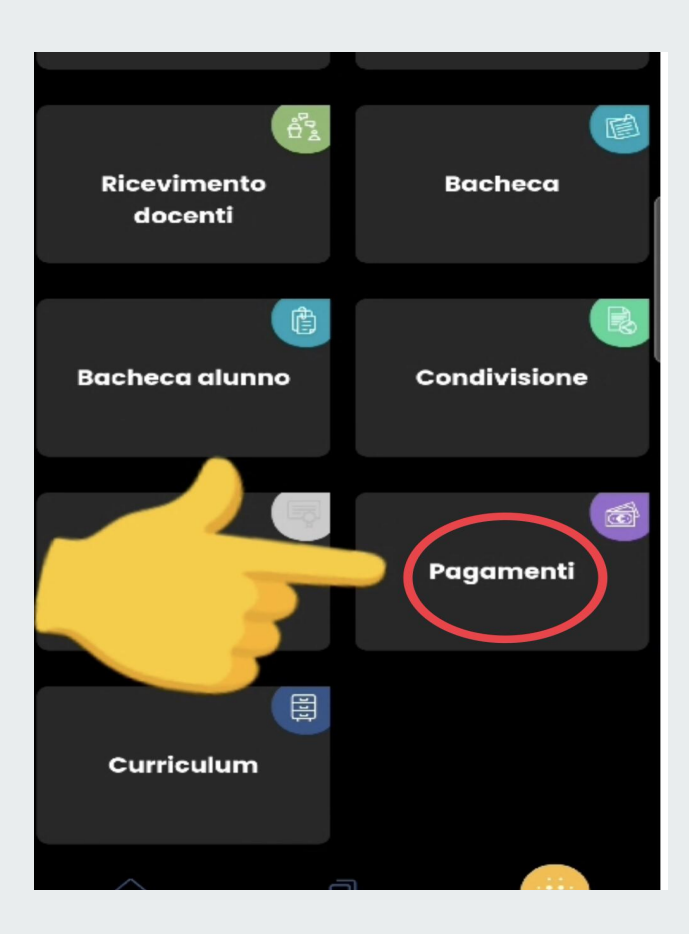

- clicca sui tre puntini.

#### VISUALIZZA LA GUIDA COMPLETA SUI PAGAMENTI

QUI PUOI PROCEDERE AL PAGAMENTO DI UNO O PIÙ IUV, RICHIEDERE L'AVVISO PER UN CONTRIBUTO VOLONTARIO, ELIMINARE O MODIFICARE UN CONTRIBUTO. PER EFFETTUARE PAGAMENTI CUMULATIVI O ALTRE OPERAZIONI TI SUGGERIAMO DI ACCEDERE A PAGONLINE.

INTESTATO A: I

QUOTA ASSICURAZI 2023.2024 - PRIMARIA (AVVISO DI PAGAMENTO GENERATO)

IUV 06169866786148402

€ 9,00

Scadenza il 10 novembre 2023

Creato il 30 ottobre 2023

:

- Dai tre puntini si apre una tendina.
- Clicca su Avviso di Pagamento per visualizzare l'avviso.

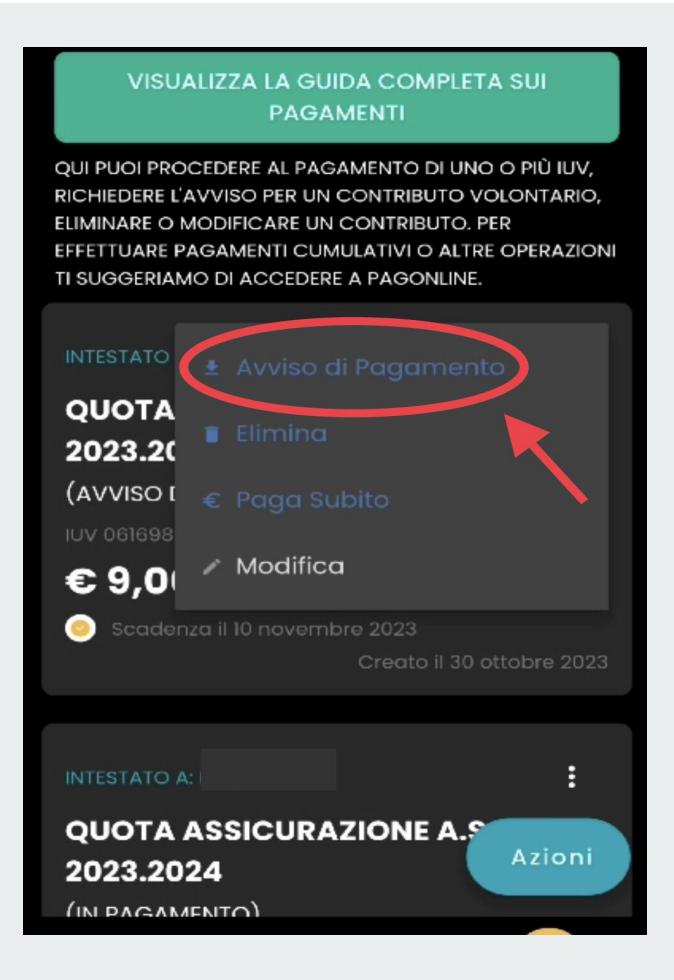

- Troverai l'avviso di pagamento pagabile con QR :
  - Dall'app IO
  - Presso Banche, sportelli Atm, Uffici postali, Ricevitorie.

| Quota assicurazione                                                                                                    | a.s. 2023.2024 -p                                                        | rimaria                                                                                                    | (CD)                                   |
|----------------------------------------------------------------------------------------------------|--------------------------------------------------------------------------|----------------------------------------------------------------------------------------------------|----------------------------------------|
| ENTE CREDITORE                                                                                                    | 96024320010                                                              | CESTINATARIO AVVISO                                                                                                    |                                        |
| ISTITUTO COMPRENSIVO SA                                                                                                    | NT'ANTONINO DI SUSA                                                      |                                                                                                    |                                        |
|                                                                                                    |                                                                          | COMUNE                                                                                                    |                                        |
| eporto                                                                                                    | Esto il                                                                  | PAGA CON L'APP IO<br>opure del Poteix della Sociale, del luo Hame I                                                                                      | tering contribut                       |
| importo                                                                                                    | Extra il                                                                 | PAGA CON L'APP IO<br>ogues del Portale della Sociale, del fue Hame I                                                                                     | Lanking, con in h.a.                   |
| 9,00 Euro                                                                                                    | 10/11/20/23                                                              | app di pagamento, o con gil attri casa i abilitati                                                                                                    | 200                                    |
| n face di paganenta, seperaina dall'Eng, l'impo<br>autorestannono e subio volazioni in din nazion<br>autoretto (per sanctori, interess, acc). | ra patrieblio eccare aggiannete<br>e (por ogravá, note di oreditor, o in | PAGA SUL TERRITORIO<br>preso Banche e Spotsil ATM, negli Ulfa<br>Postal, nd Bar. Edicole. Ricevitoric. Supe<br>Tabaccherie e altri Esercerti Conventiona | i Postali e Punti 🚱<br>errocati,<br>si |
| DATI PERIL PAGAMENTO                                                                                                    |                                                                          | Rata unica entro il                                                                                                    | 10/11/2023                             |
| 回怒法国                                                                                                    | Destinatario                                                             |                                                                                                    | Fast 9,00                              |
|                                                                                                    | Ente Deditore ISTITUT                                                    | O COMPRENSIVO SANT'ANTONIN                                                                                                    | O DI SUSA                              |
|                                                                                                    | Oggatto del pacamento                                                    | Ducta assicurazione a.s. 2023.2024 -prir                                                                                                    | ruria                                  |
|                                                                                                    |                                                                          |                                                                                                    |                                        |